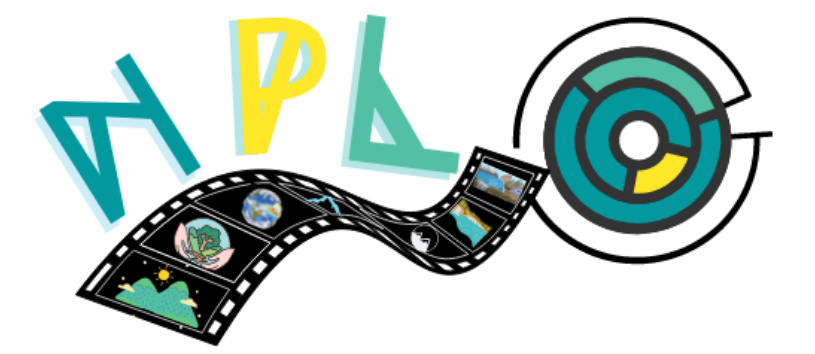

# NATURE PHOTO LABYRINTH

# NPL-SOVELLUKSEN OPETTAJAN OPAS

Co-funded by the Erasmus+ Programme of the European Union

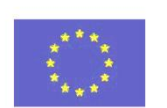

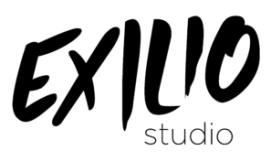

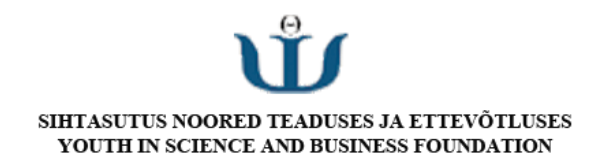

#### PÄÄSTÄ ALKUUN

Aloita NPL-peli aloittamalla peli ja antamalla käyttäjätunnus. Opettajille on erittäin tärkeää, että heillä on käyttäjätunnus, jonka oppilaat voivat helposti tunnistaa. Voit käyttää muotoa Nimi\_Koulu tai Nimi\_Organisaatio tai Nimi\_Koululyhenne.

Voit käyttää kaikkia tavallisen soittimen toimintoja ilman hallintapaneelia. Tämä sisältää eri tasojen ja tietokilpailun pelaamisen sekä tietokilpailun luomisen opiskelijakategoriaan.

#### NPL APP JÄRJESTELMÄNVALVOJAKOODI

NPL-pelin Admin-ominaisuuden avulla opettajat voivat lisätä opettajien tietokilpailun peliin.

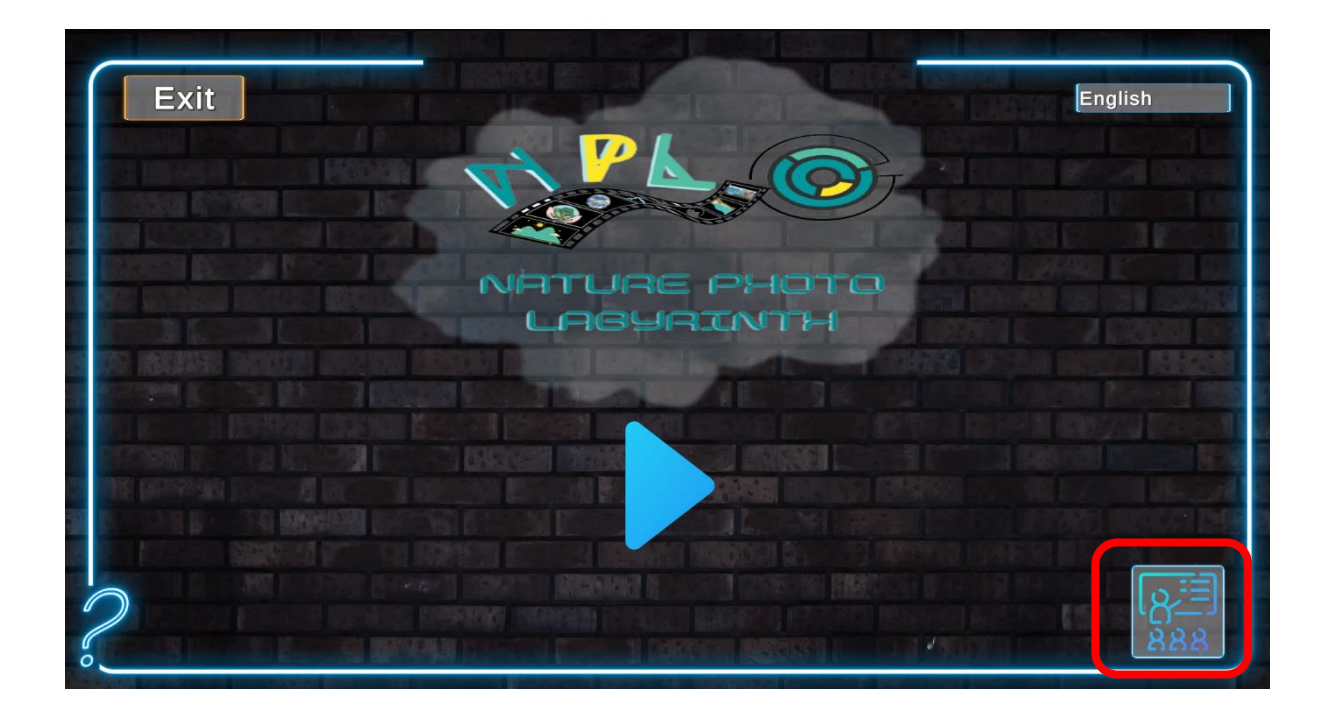

Järjestelmänvalvojaan kirjautumiseksi salasana on cbaf2. Salasana on kaikille sama, jokainen tietokilpailu erotetaan opettajan käyttäjätunnuksen perusteella.

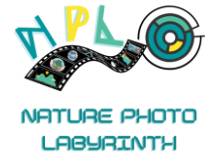

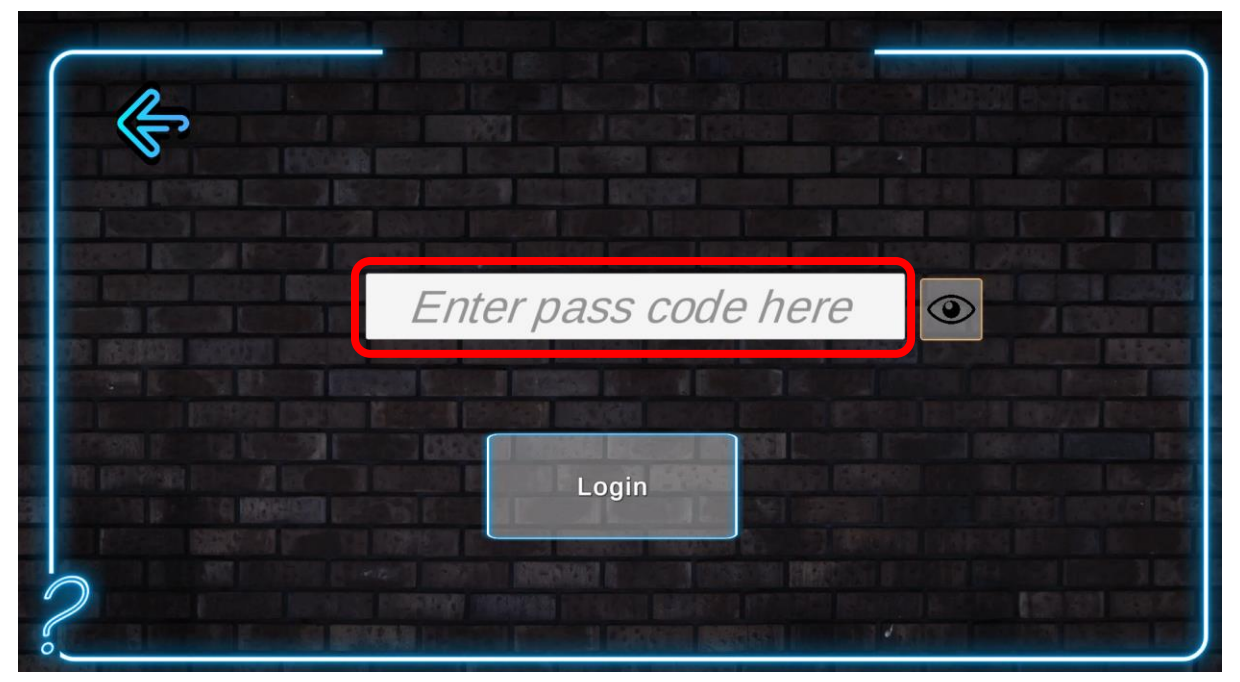

Luodaksesi tietokilpailun opettajana sinun on napsautettava "Opettajan luoma tietokilpailu".

| and second second second                                                                                                    |                                                                                                    |
|----------------------------------------------------------------------------------------------------|----------------------------------------------------------------------------------------------------|
| 1                                                                                                    |                                                                                                    |
| $\langle \mathbf{f} \rangle$                                                                                                    |                                                                                                    |
|                                                                                                    |                                                                                                    |
| I CONTRACTOR CONTRACTOR                                                                                                    | energy we will be an an and a second second second second to the second second second second second second second                                                                                                    |
|                                                                                                    | n and a state of the second state of the second state of the secon |
| and provide the state of the state of the                                                                                                    |                                                                                                    |
|                                                                                                    |                                                                                                    |
| K Kunner and Barre                                                                                                    | Teacher Created Quiz                                                                                                    |
|                                                                                                    |                                                                                                    |
|                                                                                                    |                                                                                                    |
|                                                                                                    | Contraction Contraction Con    |
|                                                                                                    | ne en la landagine (kalanda) indenska internet in den se indenska indenska indenska indenska indenska indenska<br>Te neurovan indenska indenska indenska indenska indenska indenska indenska indenska indenska indenska indenska i                                                                                                    |
|                                                                                                    | n nazyzna nevna nevna nevna pozeta nevna nevna nevna se se se se se se se se se se se se se                                                                                                    |
| and the second provide the second provide the secon | ner stelle her sen som her stelle som som som som som som som som som som                                                                                                    |
|                                                                                                    | n over 1920 produced upperson internet and the set where it is not be the set of the set of the set |
| $\mathcal{O}$                                                                                                    | ne substanti mananan mananan parakara nya asi'i ne sana isa isa isa isa isa isa isa isa isa is                                                                                                    |
|                                                                                                    |                                                                                                    |
| 0                                                                                                    |                                                                                                    |

Napsauta sitten "Luo tietokilpailu". Voit lisätä noin 4-15 tietokilpailukysymystä, ne näkyvät tasoilla tasoilla olevien jalokivien määrän perusteella. Jos helmiä on enemmän kuin tietokilpailukysymyksiä, jalokivet lisätään automaattisesti pelaajapisteisiin kyseisellä tasolla.

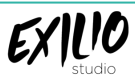

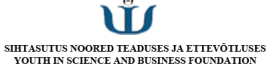

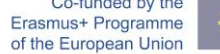

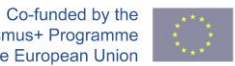

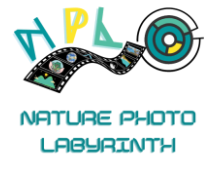

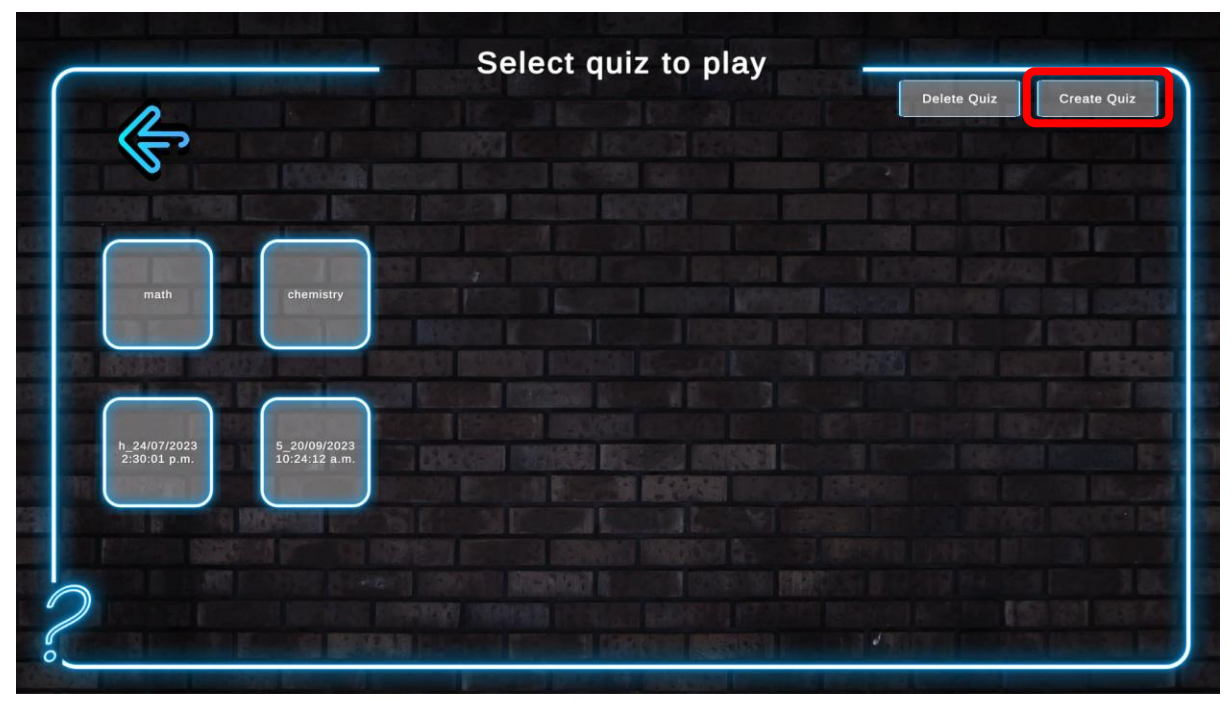

Tämä avaa näytön, jossa on vaihtoehto tietokilpailun otsikolle ja kieli, jota käytetään tietokilpailussa.

| Enter Quiz Title                          |    |
|-------------------------------------------|----|
| Enter Quiz Title                          |    |
| Select a Languague                        |    |
| English<br>English<br>Finnish<br>Estonian |    |
| Add Question                              | on |

Sen jälkeen avautuu uusi näyttö, jossa on kaksi vaihtoehtoa, "Simple Question" ja "Picture Question".

Yksinkertainen kysymys on tavallinen tietokilpailukysymys, jossa opettajan on asetettava tietokilpailukysymys, annettava tietoja ja valittavia vaihtoehtoja.

Kuvakysymys on paikka, jossa opettaja voi pyytää pelaajia (opiskelijoita) lataamaan opetettaviin aiheisiin liittyvän kuvan ympäristöstään.

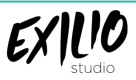

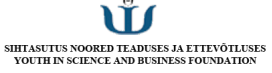

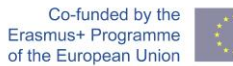

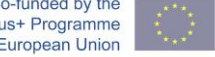

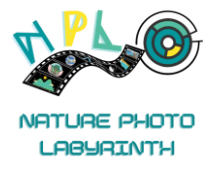

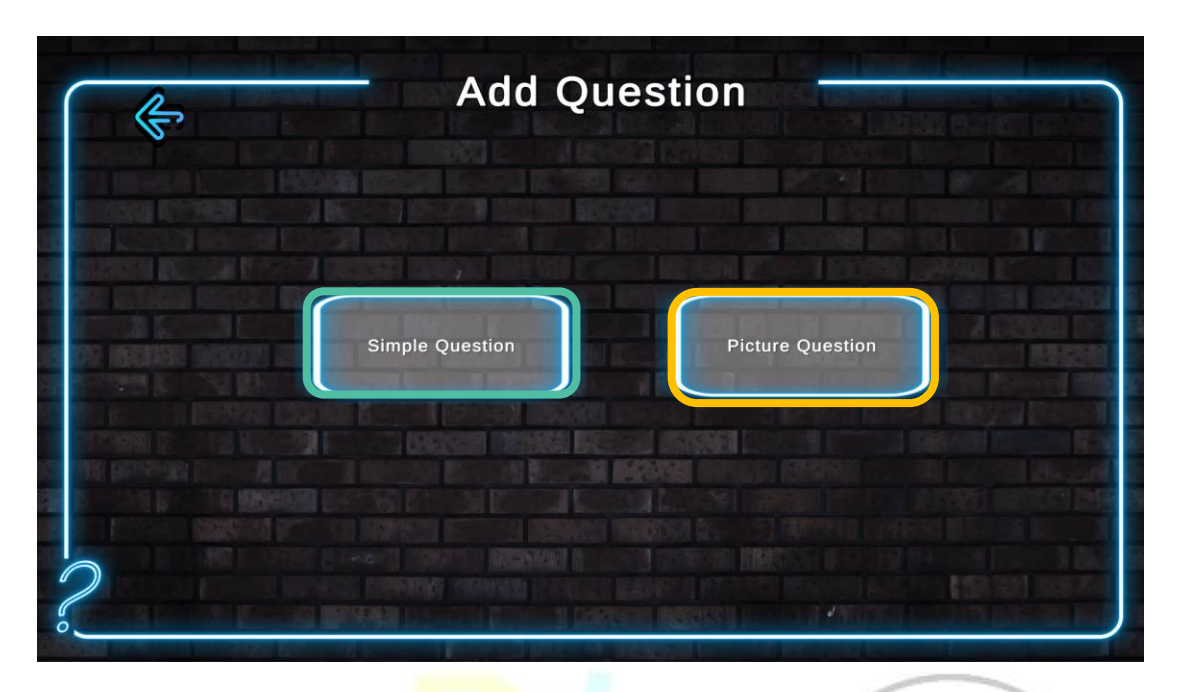

Täytä yksinkertaisia tietokilpailukysymyksiä varten vaaditut kentät. Pidä kuvaus noin 3-4 lauseen pituisena. Aiheesta saa lisätietoja linkeistä mihin tahansa internet-pohjaiseen resurssiin, kuten YouTubeen, Wikipediaan, Nasan lasten tietosivustoihin jne. Voit myös lisätä linkkejä mihin tahansa internetin kuviin Cloudissa. Kirjoita oikea vastaus kenttään numeroina 1, 2, 3 tai 4 sen mukaan, kumpi vaihtoehto on oikea. Napsauta sitten Lisää kysymys, vähintään 4 kysymystä on lisättävä tietokilpailua luotaessa, tämä voi sisältää kuvakysymyksiä.

| 1                              |                                                                                                    | Questions adde                                                                                                    |
|--------------------------------|----------------------------------------------------------------------------------------------------|----------------------------------------------------------------------------------------------------|
| <u> </u>                       | Write a Question:                                                                                                    | 0                                                                                                    |
| STATES OF THE REAL PROPERTY IN | Enter a question                                                                                                    |                                                                                                    |
|                                | Enter description                                                                                                    |                                                                                                    |
|                                | Add Image URL: (Optional)                                                                                                    | STATES IN 18 1                                                                                                    |
|                                | Enter URL                                                                                                    |                                                                                                    |
|                                | Enter Option 1                                                                                                    | A DESCRIPTION OF THE PARTY OF THE PARTY OF T |
| INSTRUCTION OF                 | Enter option                                                                                                    | O SECTION DESCRIPTION                                                                                                    |
| South Real Property in         | Enter Option 2                                                                                                    | The second second second second second second second second second second second second second second second s                                                                                                    |
|                                | Enter option                                                                                                    | a land the line of                                                                                                    |
|                                | Enter Option 3                                                                                                    | Standing the stand in                                                                                                    |
|                                | Enter Option 4                                                                                                    | CONTRACTOR OF STREET, STREET, STREET, STREET, STREET, STREET, STREET, STREET, STREET, STREET, STREET, STREET, S                                                                                                    |
|                                | Enter option                                                                                                    | COMPACT INCOMES IN                                                                                                    |
|                                | SEAL OF THE REAGEN RECTOR STREAMS HERE AND BE AND THE PROPERTY OF                                                                                                    | NURSE MIST IN LOUGH                                                                                                    |
|                                | Which answer is correct? Correct Index                                                                                                    |                                                                                                    |
|                                | A STATE OF THE REPORT OF THE PARTY OF THE PARTY OF THE PA |                                                                                                    |

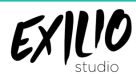

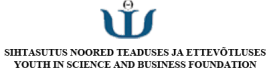

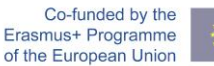

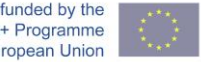

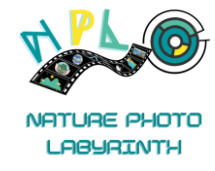

Kun olet valmis, näkyviin tulee "Lataa tietokilpailu" -painike, jonka avulla voit ladata tietokilpailun peliin. Viesti tulee näkyviin, kun tietokilpailu on ladattu. Joskus Internet-yhteysongelmien vuoksi viesti ei välttämättä tule näkyviin, tässä tapauksessa mene pelin aloitussivulle ja tarkista uudelleen opettajan tietokilpailusta varmistaaksesi, että tietokilpailu on ladattu. Jos se ei vieläkään näy, Lopeta pelistä ja Enter uudelleen, tietokilpailun pitäisi tulla näkyviin.

Huomautus: Napsauta painiketta vain kerran, koska toistuva napsautus voi luoda kaksoiskappaleita samasta tietokilpailusta.

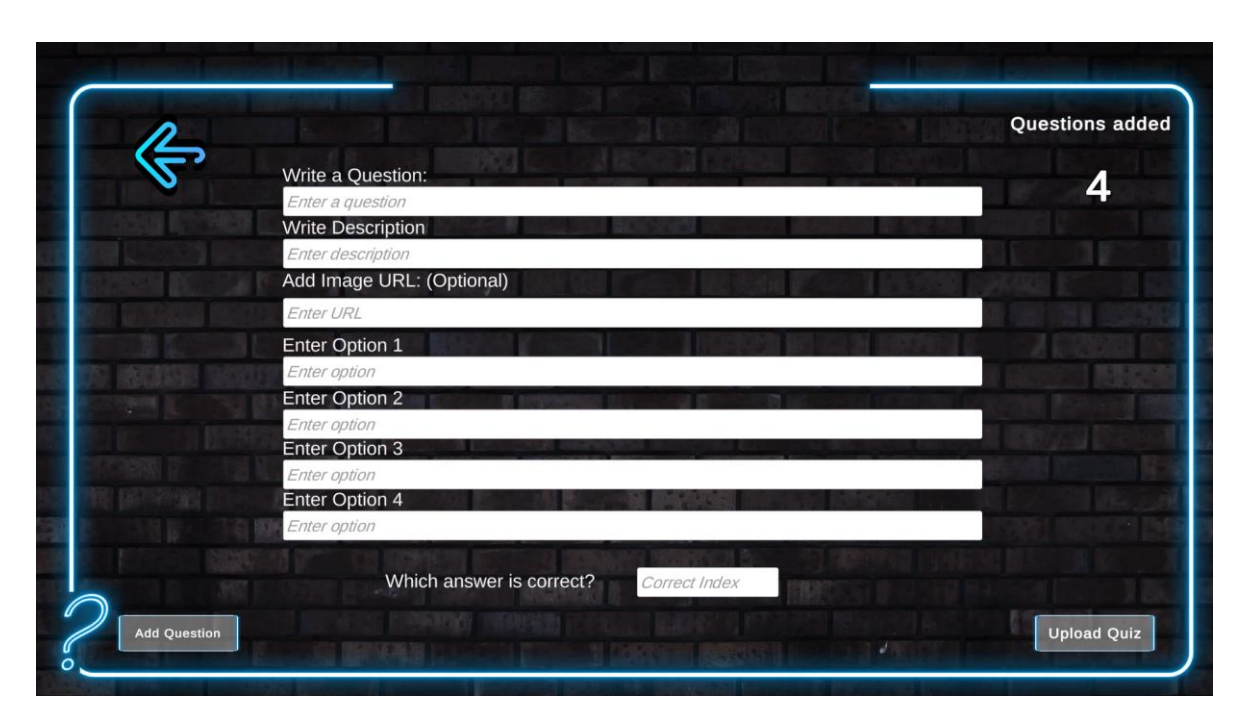

Kuvakysymyksissä on vähemmän täytettäviä kenttiä. Tässä opettaja voi kysyä opiskelijoilta suoraan tai epäsuorasti, millainen kuva on ladattava, antaa lyhyen kuvauksen ja jakaa aiheeseen liittyviä linkkejä. Pyydä oppilaitasi nimeämään kuva käyttämällä käyttäjätunnusta\_quiz\_school latauksen aikana. Näin kuvat on helppo tunnistaa.

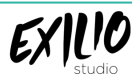

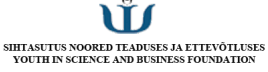

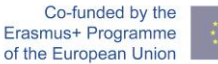

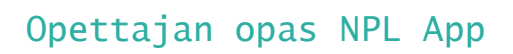

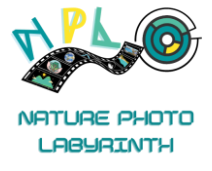

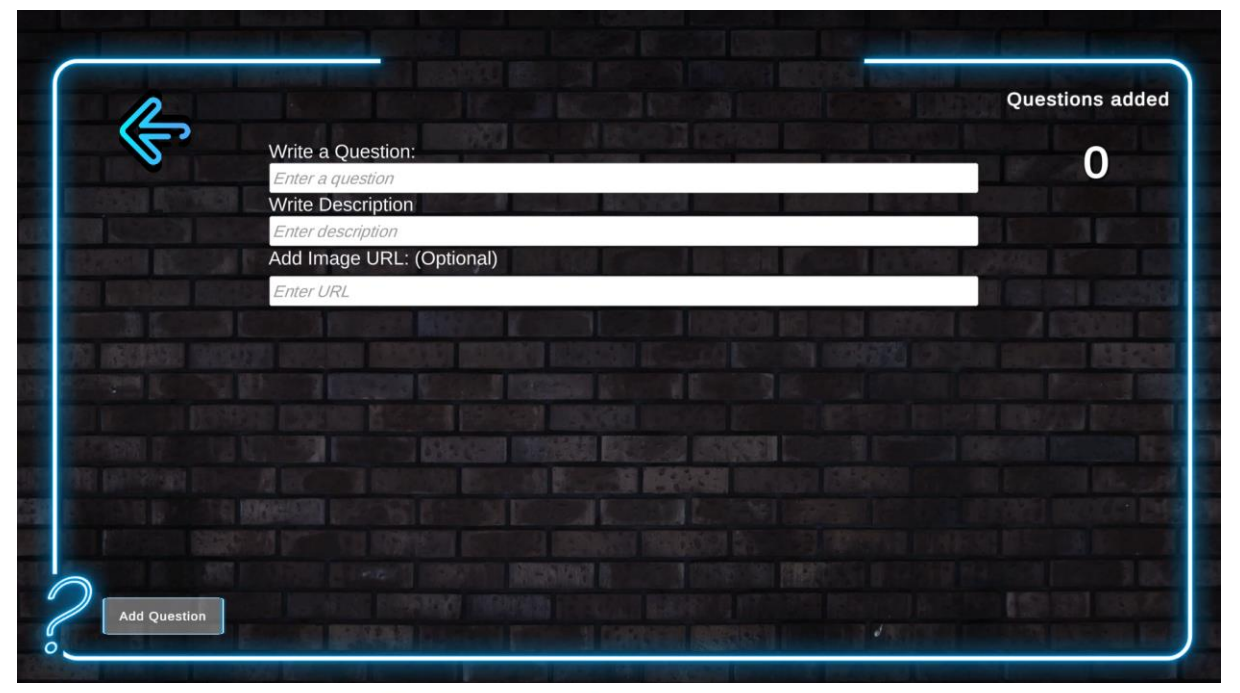

Järjestelmänvalvojan ominaisuuksien avulla opettaja voi myös poistaa opettajan tai oppilaiden luoman tietokilpailun.

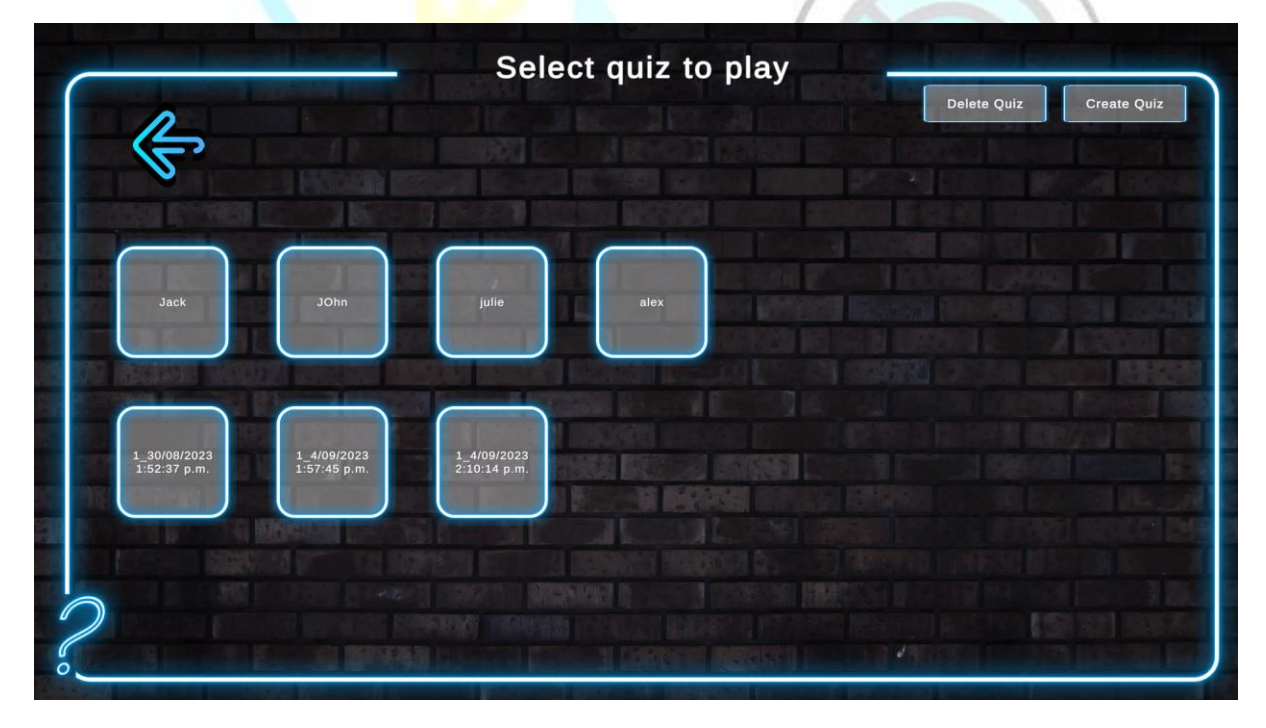

Kun napsautat "Poista tietokilpailu" -painiketta, punaiset ristit tulevat näkyviin jokaiseen tietokilpailuun. Voit poistaa tietokilpailun napsauttamalla punaista ristiä tietyn tietokilpailun kohdalla.

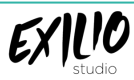

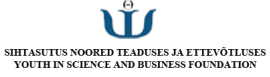

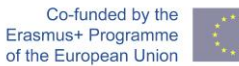

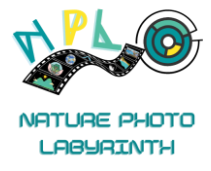

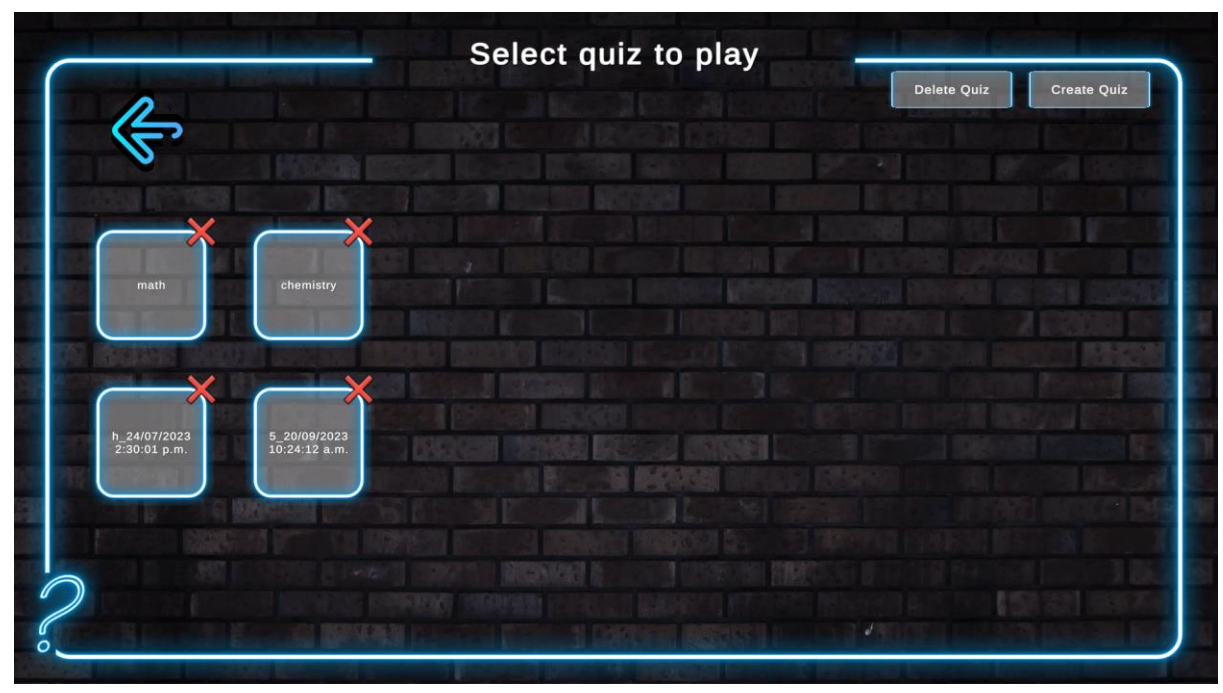

Oppilaan tietokilpailun tietokilpailuja voidaan myös hallita samalla tavalla.

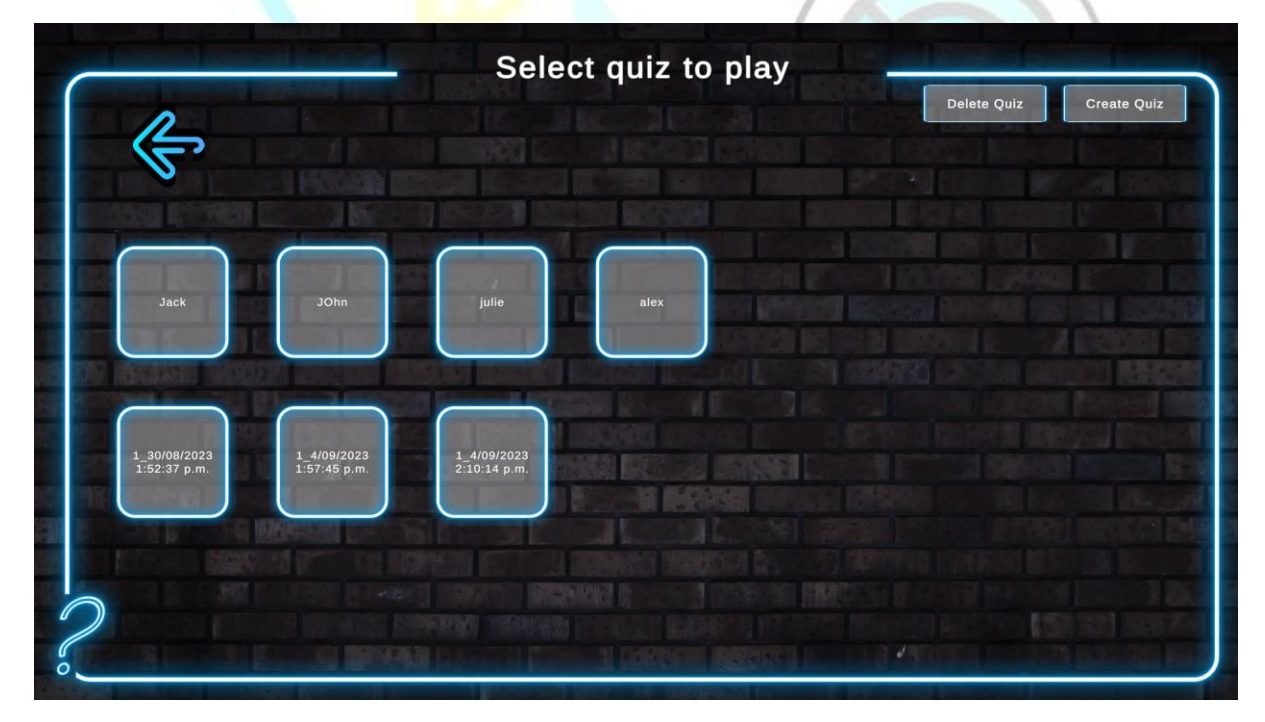

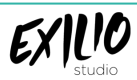

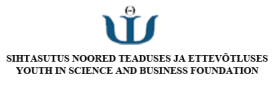

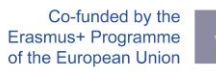

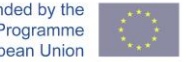

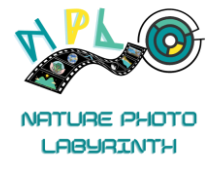

#### NPL KUVATIETOKANTA

Kuvien/Kuvien tietokanta on saatavilla osoitteessa <u>Firebase</u>. Pääset tähän napsauttamalla "Go To Console". Tämä pyytää Google-tilin kirjautumistietoja. Käytä tätä varten seuraavia kirjautumistunnuksia maasi perusteella. Jos käytät näiden maiden ulkopuolelta, voit käyttää jotakin kirjautumisista.Estonia:

Email - nplprojectest@gmail.com

Password - Nplproject@EST

Finland:

Email - <u>nplprojectfin@gmail.com</u>

Password - Nplproject@FIN

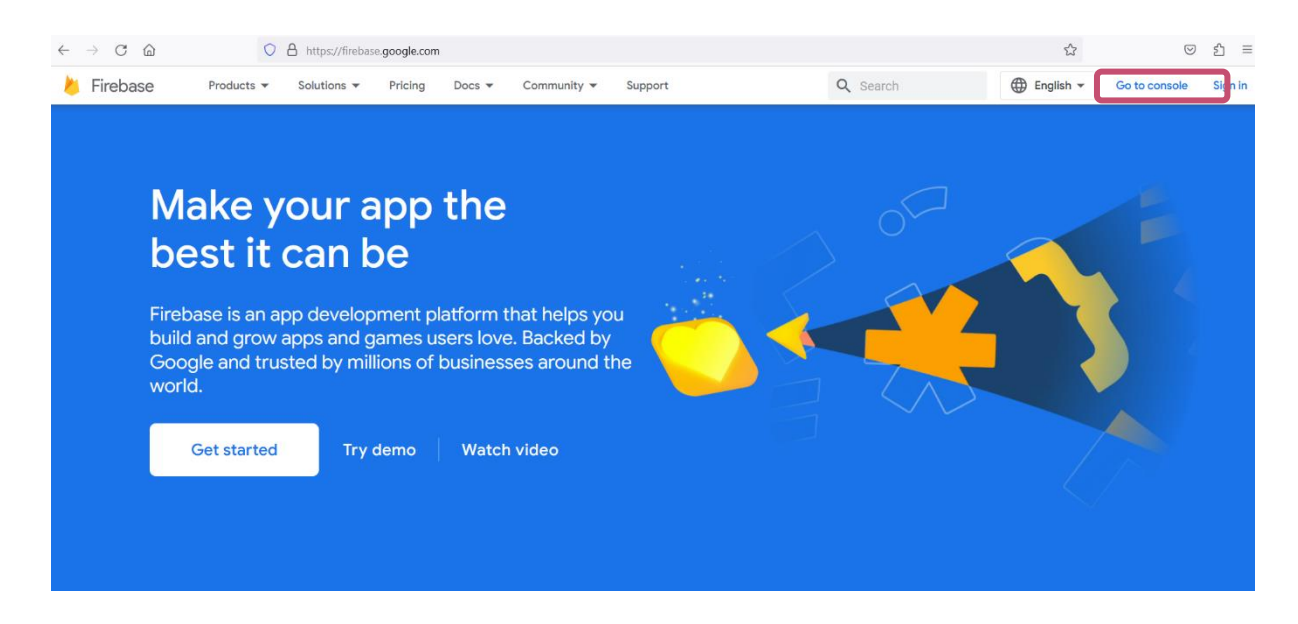

Kun olet kirjautunut sisään, napsauta "QuizGame"

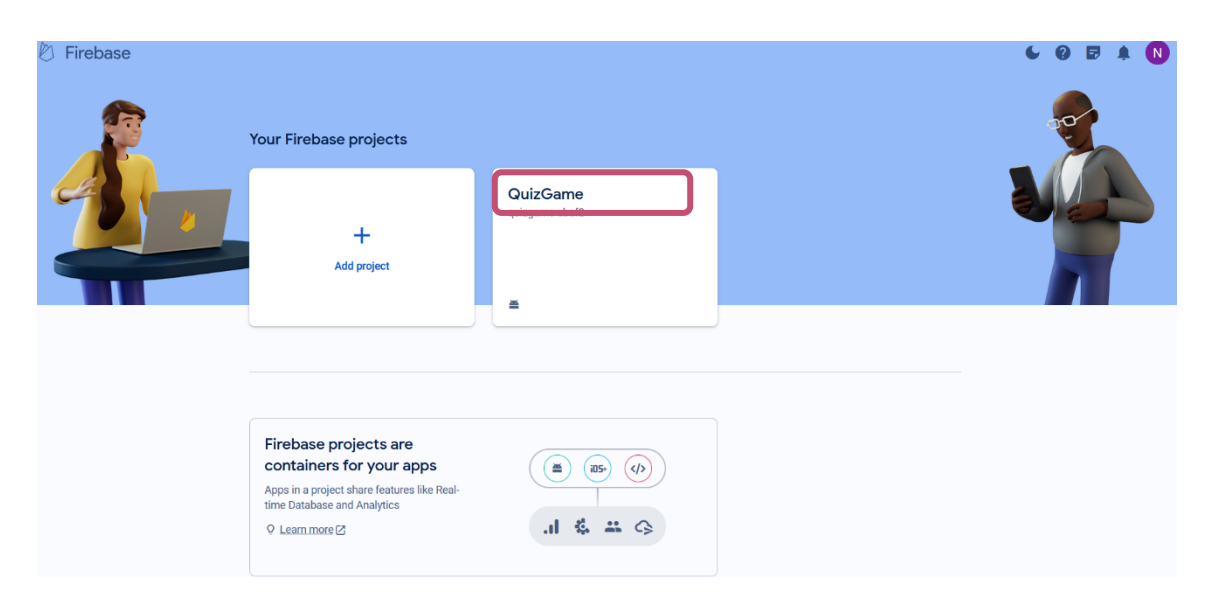

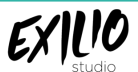

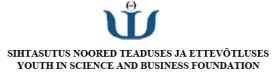

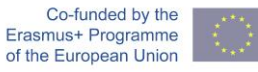

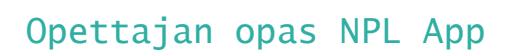

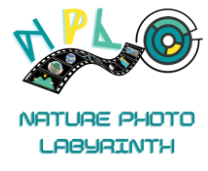

#### Ja sitten eteenpäin Storage.

| と Firebase                                                                                            | QuizGame 🔻 |                                                         |                                           | 6 6                      |  |
|----------------------------------------------------------------------------------------------------|------------|---------------------------------------------------------|-------------------------------------------|--------------------------|--|
| A Project Overview                                                                                    |            | Receive email updates about new Firebase                | features, research, and events Sign up    | ×                        |  |
| Project shortcuts                                                                                     |            | QuizGame Spark plan                                     |                                           | Users in last 30 minutes |  |
| # 🖿 Storage 🛛 🛛 🛛                                                                                     |            | QuizGame + Add app                                      |                                           | 0                        |  |
| Product categories                                                                                    |            |                                                         |                                           |                          |  |
| Build ~                                                                                               | 1          | Build                                                   |                                           | =                        |  |
| Release & Monitor 🛛 🗸 🗸                                                                               |            | Realtime Database                                       |                                           |                          |  |
| Analytics ~                                                                                           |            | Downloade (7d total)                                    | Storage (ourpost)                         |                          |  |
| Engage ~                                                                                              |            | 810KB -8.2%                                             | <b>19.2KB</b> -17.7%                      |                          |  |
| All products                                                                                          |            | 3928                                                    | 23.4K                                     |                          |  |
| Customize your nav!<br>You can now focus your console<br>experience by customizing your<br>navigation |            | 196K<br>0, Nov 6 Nov 7 Nov 8 Nov 9 Nov 10 Nov 11 Nov 12 | 21.3K<br>19.2K<br>Nov 6 Nov 7 Nov 8 Nov 9 | Nov 10 Nov 11 Nov 12     |  |
| Spark Upgrade                                                                                         |            |                                                         |                                           | - This week Last week    |  |

Voit tarkistaa ladatut kuvat täältä klikkaamalla niiden linkkiä.

| Täm<br>kat | ä antaa sinulle<br>sellaksesi kuvaa. | pääsyn   | kaikkiin                              | kuviin        | . Voit vali                                                  | ta tiedoston |
|------------|--------------------------------------|----------|---------------------------------------|---------------|--------------------------------------------------------------|--------------|
| Ð          | gs://quizgame-cbaf2.appspot.com      |          |                                       |               | 🛨 Upload file                                                |              |
|            | Name                                 | Size     | Туре                                  | Last modified |                                                              |              |
|            | 📔 10.jpg                             | 2.01 MB  | application/x-www-<br>form-urlencoded | 20 Sept 2023  | 10.jpg ×                                                     |              |
|            | 106.jpg                              | 3.38 MB  | application/x-www-<br>form-urlencoded | 13 Sept 2023  | 10.jpg                                                       |              |
|            | 19.jpg                               | 5.68 MB  | application/x-www-<br>form-urlencoded | 30 Aug 2023   | 2,107,414 bytes<br>Type<br>application/x-www-form-urlencoded | · · · ·      |
|            | 📔 28.jpg                             | 6.57 MB  | application/x-www-<br>form-urlencoded | 4 Sept 2023   | Created<br>20 Sept 2023, 10:37:20                            |              |
|            | United-Kingdom-flag-icon.png         | 32.33 KB | application/x-www-<br>form-urlencoded | 28 Jul 2023   | Updated<br>20 Sept 2023, 10:37:20                            |              |
|            | Climate-change1.png                  | 49.38 KB | application/x-www-<br>form-urlencoded | 30 Aug 2023   | File location                                                |              |
|            | flooding.png                         | 27.77 KB | application/x-www-<br>form-urlencoded | 30 Aug 2023   | Other metadata 🗸 🗸                                           |              |
|            |                                      |          |                                       |               |                                                              |              |

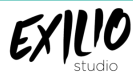

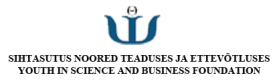

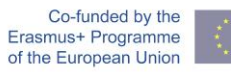

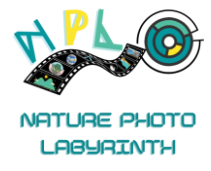

#### MUISTETTAVIA ASIOITA

- 1. On erittäin tärkeää, että sinulla on helposti tunnistettavissa oleva käyttäjätunnus, josta ilmenee koulun/organisaation nimi.
- 2. Luotu tietokilpailu näytetään tietokilpailua luotaessa valitun kielen perusteella.
- 3. Pyydä oppilaitasi nimeämään kuva käyttämällä käyttäjätunnusta\_quiz\_school latauksen aikana.
- 4. Hallinnoi tietokilpailujen asetuksia itse.
- 5. Jos olet epävarma, ota yhteyttä NPL-projektitiimiin.

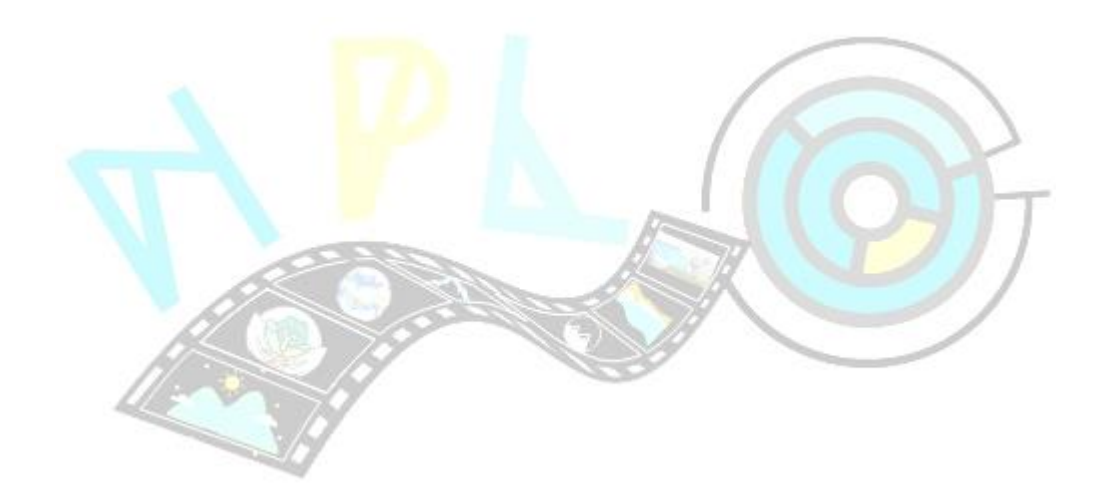

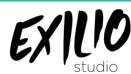

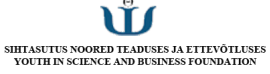

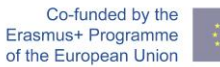

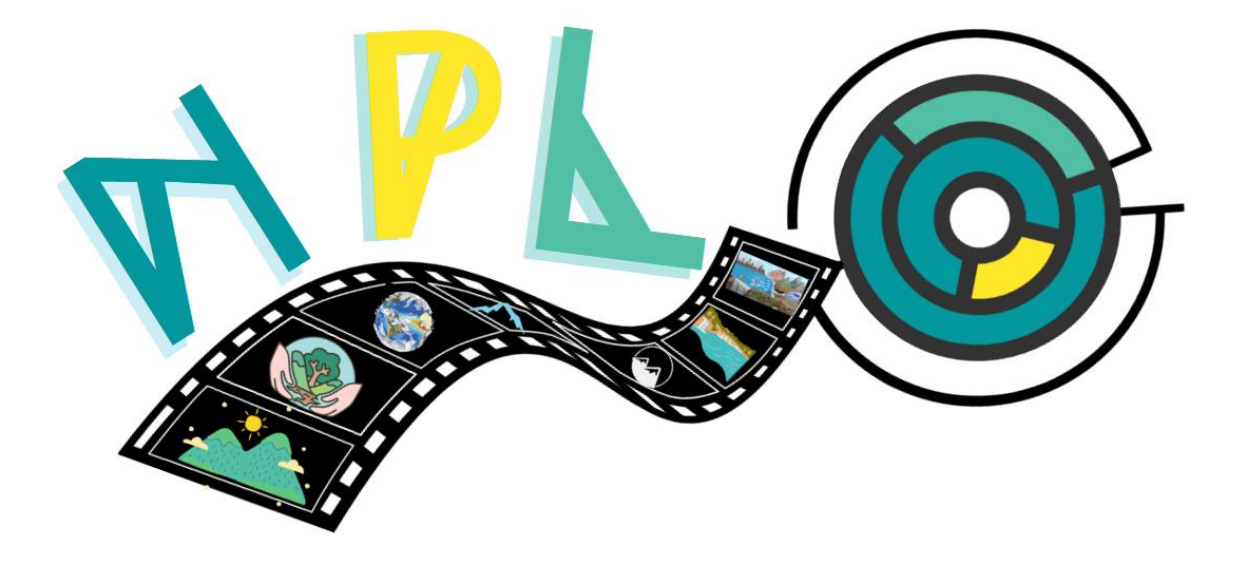

# NATURE PHOTO LABYRINTH

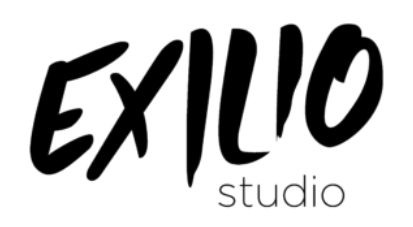

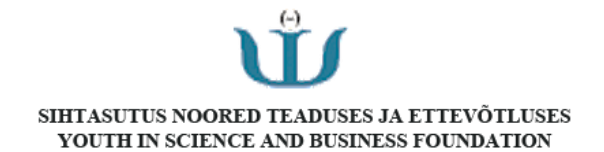

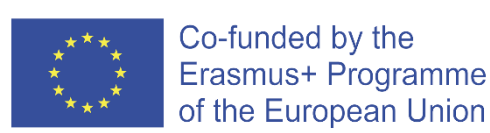

Euroopan komission tuki tämän julkaisun tuotannolle ei tarkoita sellaisen sisällön hyväksymistä, joka kuvastaa vain tekijöiden näkemyksiä, eikä komissiota voida pitää vastuussa julkaisun sisältämien tietojen mahdollisesta käytöstä.